## International Travel Approval Proposal (ITAP) Form Instructions

| the "Apply Now" button                                                                                                    |      |
|----------------------------------------------------------------------------------------------------|------|
| Academic Year,<br>Program Terms: Fall,<br>Summer<br>Bestrictions: GW applicants only                                                                                                    |      |
| Program Description:                                                                                                    |      |
| International Travel Proposal<br>To begin completing the International Travel Proposal process, click on the Apply Now button above. Y<br>may download instructions on how to complete the Travel Proposal process here: International Travel<br>Proposal Instructions.pdf. | You  |
| Apply Now                                                                                                    | Prin |

**Step 2:** Upon clicking the "*Apply Now*" button, the website will prompt you to ensure that you want to create an application. Click on the "*OK*" button

| Programs :                                                                                                    | Brochure                                                                      |                                                                                                    | Show Tips           |
|----------------------------------------------------------------------------------------------------|-------------------------------------------------------------------------------|----------------------------------------------------------------------------------------------------|---------------------|
| List All Sin                                                                                                    | ple Search Advanced Search                                                    | Featured Programs                                                                                                |                     |
| Internatio                                                                                                    | ial Travel Proposal                                                           |                                                                                                    |                     |
| Program Terms:                                                                                                    | Academic Year,<br>Fall,<br>Spring, You are ab<br>Summer                       | out to create an application. Are you sure you wish to do this?                                                  |                     |
| Restrictions:                                                                                                    | GW applicants                                                                 | Cancel OK                                                                                                    |                     |
| International Travel Proposal<br>To begin completing the International Travel Proposal process, click on the Apply Now button above. You<br>may download instructions on how to complete the Travel Proposal process here: International Travel<br>Proposal Instructions.pdf. |                                                                               |                                                                                                    |                     |
| To begin com<br>may download<br>Proposal Instr                                                                                                    | leting the International Trav<br>I instructions on how to con<br>uctions.pdf. | vel Proposal process, click on the Apply Now button a<br>applete the Travel Proposal process here: International | bove. You<br>Travel |

**Step 3:** If this is your first time using GW Passport, you will be prompted to create an account. Indicate that "*I have a George Washington University username and password*" option.

| Security / User Identification Wizard: Step 1                                                                                                    |             |
|----------------------------------------------------------------------------------------------------|-------------|
| Security : User Identification Wizard: Step 1                                                                                                    | Hide Tips   |
| In order to continue, you will need to be logged-in. This wizard will guide you through the steps of authority                                                                                                    | entication. |
| <ul> <li>Please indicate how you will be logging in:</li> <li>I have a George Washington University username and password.</li> <li>I have login credentials to this site that I received by email.</li> <li>I do not have login credentials to this site.</li> </ul> |             |

**Step 4:** Enter your NetID (the first part of your GW email address) and password and click the "*Login*" button.

| : part | 🕜 To login,                                                   | To login, please enter your username and password in the form provided below. |                                                                                                    |  |  |
|--------|---------------------------------------------------------------|-------------------------------------------------------------------------------|----------------------------------------------------------------------------------------------------|--|--|
| nail   | Please log in:                                                |                                                                               |                                                                                                    |  |  |
|        | Username:                                                     |                                                                               |                                                                                                    |  |  |
| lick   | Password:                                                     |                                                                               | Site Registration                                                                                                    |  |  |
| tton.  |                                                               | Login<br>Forgot your password?                                                | New Users:<br>GW Users: Log in with your GW netID and<br>password. This is the information you use<br>to access your GW email and Blackboard.<br>Non-GW Users: Click the "Site<br>Registration" button above to create an<br>account. |  |  |
|        | GW Applicants, use George Washington University Secure Login. |                                                                               |                                                                                                    |  |  |

|--|

| Available Terms |                |
|-----------------|----------------|
| Terms           | Spring, 2017   |
|                 | O Summer, 2017 |
|                 | Spring, 2018   |

Step 6: You must now enter your itinerary. Select your arrival date, departure date, and the location of your international travel. Click the "Add to Itinerary" button.\* Once all information has been entered, select the "Apply" button. If your location is not listed, email oip@gwu.edu to have it added.

| Arrival Date:   | mm/dd/yyyy                                                                                                    |
|-----------------|----------------------------------------------------------------------------------------------------|
| Departure Date: | mm/dd/yyyy                                                                                                    |
| Location:       | Find location: enter city name here to find location                                                                                                    |
|                 | Aachen, Germany (Europe)<br>Aalborg, Denmark (Europe)<br>Abardeen, United Kingdom (Europe)<br>Abo, Finland (Europe)<br>Abu Dhabi, United Arab Emirates (Middle East)<br>Abu Dis, Palestinian Territory (Middle East)<br>Abuja, Nigeria (Africa)<br>Acajuta, El Salvador (Latin America)<br>Accara, Ghana (Sub-Saharan Africa)<br>Addis Ababa, Ethiopia (Sub-Saharan Africa) |
|                 | Add to Itinerary                                                                                                    |
|                 | Apply Cancel                                                                                                    |

\*NOTE: You must include every city to which you will be traveling in this section.

**Step 7:** After Steps 1-4 are completed, you will be able to view your GW Passport ITAP Application. Here, you will see pertinent information regarding your application and travel approval.

The main form to complete is the "*International Travel Proposal Form*" listed under the "*Fillable Form(s)*" section.

|                                 |                                                                                                    | Offline Requirements                                                                                                    |           |  |
|---------------------------------|----------------------------------------------------------------------------------------------------|----------------------------------------------------------------------------------------------------|-----------|--|
| Program:                        | International Travel Proposal                                                                                                    | Click the following to view instructions and/or printable forms which require                                                                                                    | the       |  |
| Term/Year:                      | Summer, 2017                                                                                                    |                                                                                                    |           |  |
| GW Deadline:                    | 08/31/2017                                                                                                    | Title                                                                                                    | Received  |  |
| Dates:                          | 06/02/2017 - 06/16/2017                                                                                                    | Receipt of Travel Approval                                                                                                    |           |  |
| Applicatio                      | n Instructions                                                                                                    | Fillable Form(s)                                                                                                    |           |  |
| Welcome to the Travel Propos    | he International Travel Proposal. To begin, click on the "International<br>al Form" in the "Fillable Form(s)" box. After carefully reading the | Click the following to view and complete the following Fillable Form(s). You may begin<br>a form and save it for later completion, but note that you must click Submit in order for<br>the form to be logged as complete and ready for review. |           |  |
| instructions a<br>bottom of the | t the top of the form, complete the form, and click "Submit" at the form. Please note that once you click the "Submit" button, you             | Title                                                                                                    | Received  |  |
| cannot revise                   | your answers. To reopen the form to revise your answers, send a                                                                                | International Travel Proposal Form                                                                                                    |           |  |
| oip@gwu.edu                     | a demon or the international Operations Coordinator via e-mair at                                                                              | Itinerary                                                                                                    |           |  |
|                                 |                                                                                                    | The following is the current itinerary for your program. Please follow any ins<br>displayed to provide the information required to complete it.                                                                                                | tructions |  |
|                                 |                                                                                                    | Aachen, Germany (Europe)                                                                                                    |           |  |
|                                 |                                                                                                    | Start Date: 06/02/2017<br>End Date: 06/16/2017                                                                                                    |           |  |

**Step 8:** Complete the *"International Travel Proposal Form"* and follow instructions on how to submit it for Travel Approval.

You are responsible for submitting your proposal for travel approval. The system will NOT automatically submit your proposal to your approver.

**Step 9:** Under the "*Offline Requirements*" section, click on "*Receipt of Travel Approval*" for instructions on how to obtain the travel approval.

|                                                                                                    |                                                                      | Offline Requirements                                                                                                    |           |  |
|----------------------------------------------------------------------------------------------------|----------------------------------------------------------------------|----------------------------------------------------------------------------------------------------|-----------|--|
| Program:                                                                                                    | International Travel Proposal                                        | Click the following to view instructions and/or printable forms which require                                                                                                    | the       |  |
| Term/Year:                                                                                                    | Summer, 2017                                                         | physical submission of materials.                                                                                                    |           |  |
| GW Deadline:                                                                                                    | 08/31/2017                                                           | Title                                                                                                    | Received  |  |
| Dates:                                                                                                    | 06/02/2017 - 06/16/2017                                              | Receipt of Travel Approval                                                                                                    |           |  |
| Applicatio                                                                                                    | n Instructions                                                       | Fillable Form(s)                                                                                                    |           |  |
| Welcome to the International Travel Proposal. To begin, click on the "International<br>Travel Proposal Form" in the "Fillable Form(s)" box. After carefully reading the<br>instructions at the top of the form, complete the form, and click "Submit" at the<br>bottom of the form. Please note that once you click the "Submit" button, you<br>cannot revise your answers. To reopen the form to revise your answers, send a |                                                                      | Click the following to view and complete the following Fillable Form(s). You may begin<br>a form and save it for later completion, but note that you must click Submit in order for<br>the form to be logged as complete and ready for review. |           |  |
|                                                                                                    |                                                                      | Title                                                                                                    | Received  |  |
|                                                                                                    |                                                                      | International Travel Proposal Form                                                                                                    |           |  |
| oip@gwu.edu                                                                                                    | attenuon on the international Operations Coordinator via e-mail at . | Itinerary                                                                                                    |           |  |
|                                                                                                    |                                                                      | The following is the current itinerary for your program. Please follow any insi<br>displayed to provide the information required to complete it.                                                                                               | tructions |  |
|                                                                                                    |                                                                      | Aachen, Germany (Europe)                                                                                                    |           |  |
|                                                                                                    |                                                                      | Start Date: 06/02/2017<br>End Date: 06/16/2017                                                                                                    |           |  |
|                                                                                                    |                                                                      | -                                                                                                    |           |  |

Once both requirements are completed, the Office of International Programs will review your proposal and contact you regarding the status of your proposal. The Office of International Programs does not review proposals until after the travel approver has submitted official approval. Any questions during this process should be directed to the Office of International Programs at oip@gwu.edu.